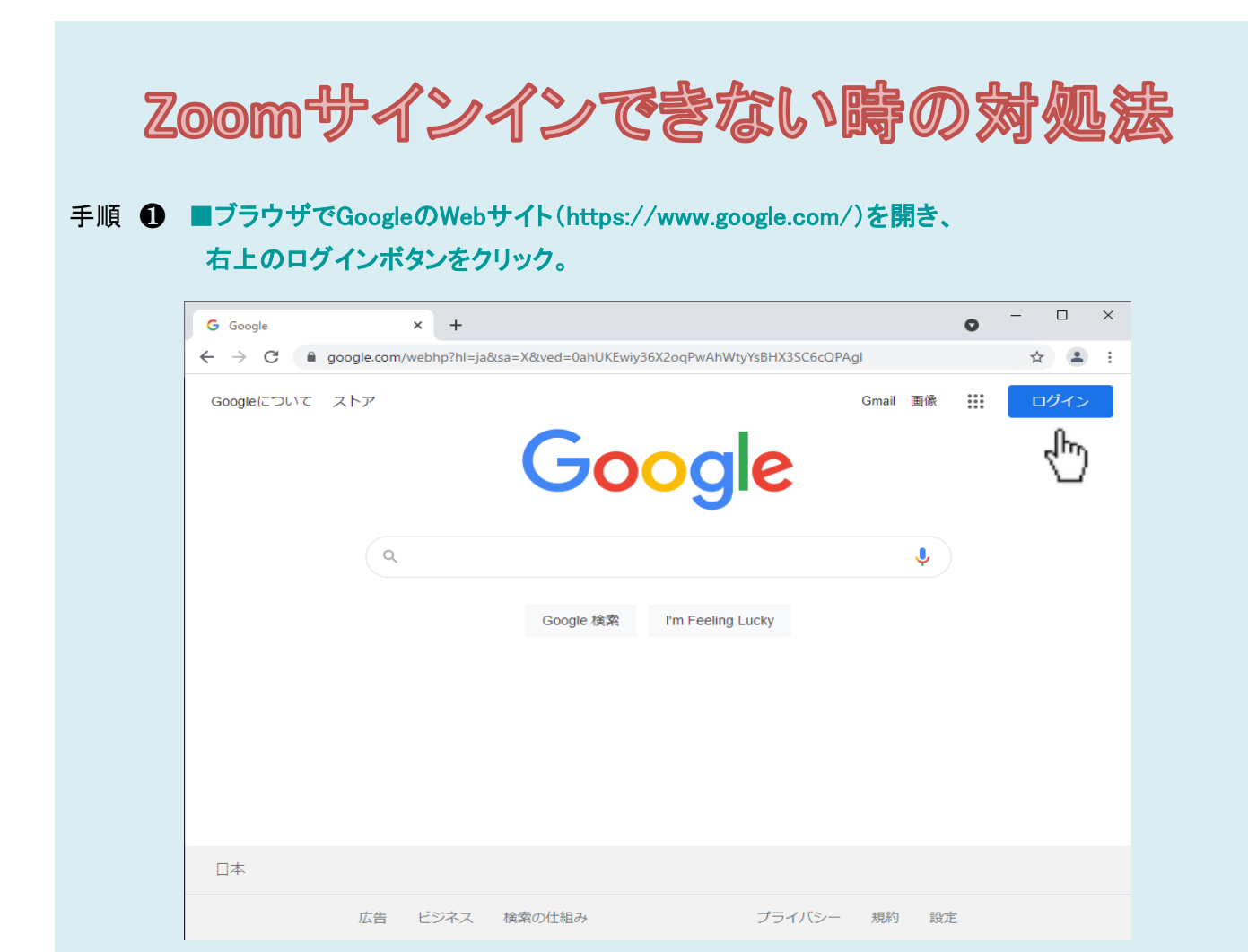

### 手順 ② ■Googleメールアドレスを入力する(メールアドレスの@gmail.comは省略可)

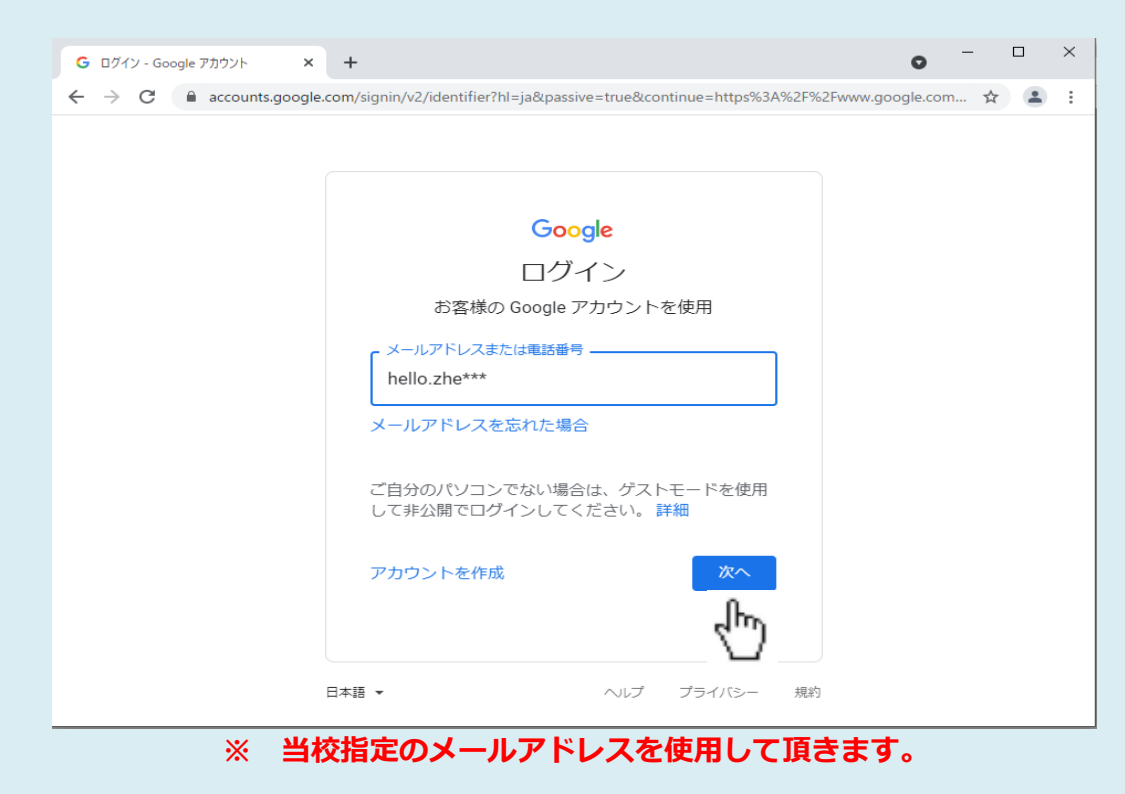

| G ログイン - Google アカウント × | +                                                                        | •        |
|-------------------------|--------------------------------------------------------------------------|----------|
| ← → C  accounts.google. | com/signin/v2/challenge/pwd?hl=ja&passive=true&continue=https%3A%2F%2Fwv | /w 🕶 🛧 💄 |
|                         |                                                                          |          |
|                         |                                                                          |          |
|                         |                                                                          |          |
|                         | hello.                                                                   |          |
|                         |                                                                          |          |
|                         |                                                                          |          |
|                         |                                                                          |          |
|                         |                                                                          |          |
|                         | パスワードをお忘れの場合 次へ                                                          |          |
|                         | _lbp                                                                     |          |
|                         | <)                                                                       |          |
|                         |                                                                          |          |

# ※ 当校指定のパスワードを使用して頂きます。

### 注意: ■googleアカウントがいくつか開いている場合はログアウトする。

| G Google ×                                             | G Google アカウント × G ログイン - Google アカウント × + ● - □ ×                                         |
|--------------------------------------------------------|--------------------------------------------------------------------------------------------|
| $\leftrightarrow$ $\rightarrow$ C $\cong$ accounts.goo | gle.com/AddSession/signinchooser?service=accountsettings&continue=https%3A%2F%2Fmyac 🖈 🎡 🗄 |
|                                                        |                                                                                            |
|                                                        |                                                                                            |
|                                                        | Google                                                                                     |
|                                                        | アカウントの選択                                                                                   |
|                                                        | hello.zi     ログアウトしました       hello.zhe                                                     |
|                                                        | 2he<br>zhe                                                                                 |
|                                                        | ③ 別のアカウントを使用                                                                               |
|                                                        | ſ                                                                                          |
|                                                        |                                                                                            |
|                                                        | 日本語 ▼ ヘルプ プライバシー 規約                                                                        |

※ 「別のアカウントを使用」をクリックすると手順②の画面が表示されます。 手順②の画面でGoogleメールを入力する → 手順③でパスワードを入力する

| G Google     | × +                                             | • - • ×                                                                                                    |
|--------------|-------------------------------------------------|----------------------------------------------------------------------------------------------------|
| ← → C 🔒 goo  | gle.com/webhp?hl=ja&sa=X&ved=0ahUKEwiy36X2oqPw/ | AhWtyYsBHX3SC6cQPAgI 📀 🛧 🎯 🗄                                                                                                    |
| Googleについて ス | トア<br>Google 検索 I'm Fee                         | Image: Constraint of the second second s |
| 日本           |                                                 |                                                                                                    |
|              | 広告 ビジネス 検索の仕組み                                  | プライバシー 規約 設定                                                                                                    |

手順 ④ ■Googleメールのパスワードは「保存しない」を選択する

※ パスワードの保存は「使用しない」をクリックする

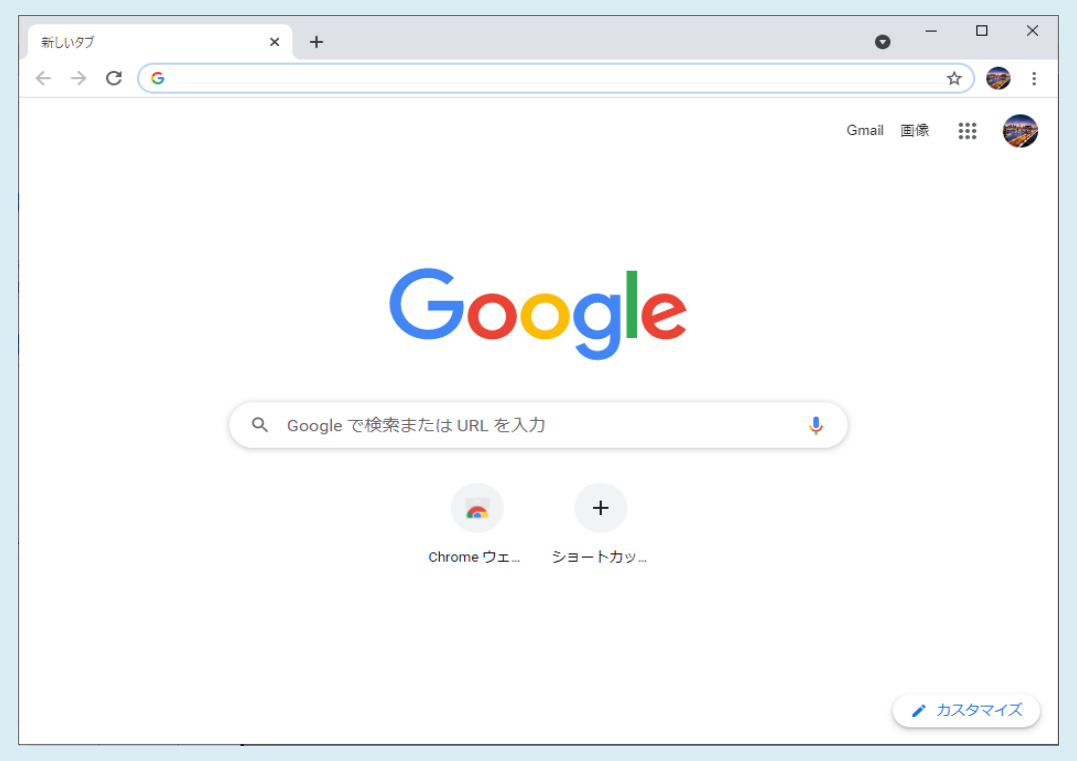

# ※ Googleログイン後の表示画面です。

手順 ⑤ ■デスクトップ上のZoomアイコンをダブルクリックする

|       | ਜਿਪਾ97 × +<br>← → C G                                                             | ● - □ ×<br>☆ 🥶 :<br>Gmail 画像 🗰 🞯 |
|-------|-----------------------------------------------------------------------------------|----------------------------------|
| Zoom  | Google                                                                            | 8                                |
| - 100 | <ul> <li>Q. Google で検索または URL を入力</li> <li>+</li> <li>Chrome ウェ ショートカッ</li> </ul> | Ŷ                                |
|       |                                                                                   | <ul> <li>• カスタマイズ</li> </ul>     |

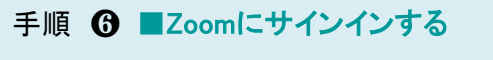

| Coom クラウド ミーティング |                           | <del>-</del> | × |
|------------------|---------------------------|--------------|---|
|                  | zoom                      |              |   |
|                  |                           |              |   |
|                  | ミーティングに参加                 |              |   |
|                  | サインイン                     |              |   |
|                  | (hr)                      |              |   |
|                  | バージョン: 5.0.2 (24046.0510) |              |   |

手順 🕜 ■Googleアカウントでサインインする

| 🙄 Zoom クラウド ミーティング |          |       | -                | ×  |
|--------------------|----------|-------|------------------|----|
| サインイン              |          |       |                  |    |
| メールを入力             |          | ٩     | sso でサインイン       |    |
| (パスワードを入力          | お忘れですか?) | または G | Google でサインイン    |    |
| □ 次でのサインインを維持      | サインイン    | f     | Facebook でサイン イン | G  |
|                    |          |       |                  |    |
| く戻る                |          |       | 無料でサインア          | ップ |

# ↑【Googleでサインイン】をクリックする

# 手順 ③ ■すでにログインしたGoogleメールアドレスを選択する

|                                    | 新しいダブ × G ログイン-Google アカウント × + • • × +                                                                                                    |
|------------------------------------|----------------------------------------------------------------------------------------------------|
|                                    | $\leftrightarrow$ $\Rightarrow$ C ( $i$ accounts.google.com/o/oauth2/v2/auth/oauthchooseaccount?response_type=code&acces_type= $i$ $\Rightarrow$ ) 🚳 : |
|                                    |                                                                                                    |
|                                    | G Google に□グイン                                                                                                    |
|                                    | _                                                                                                    |
| ■ Zoom クラウド ミーティング ―               |                                                                                                    |
|                                    | アカウントの選択                                                                                                    |
| サインイン                              | 「Zoom」(こ移動)                                                                                                    |
| メールを入力 SOUTHAND                    | hello.                                                                                                    |
| パスワードを入力 お忘れですか? または G Google でサイン | She                                                                                                    |
| □ 次でのサインインを維持 サインイン f Facebook でサイ | ③ 別のアカウントを使用                                                                                                    |
| (戻る 無料                             | 続行するにあたり、Google はあなたの名前、メールア<br>ドレス、言語設定、プロフィール写真を Zoom と共有<br>します。 このアプリを使用する前に、Zoom の<br>プライバシー ポリシーと利用規約をご確認ください。                                   |
|                                    | 日本語  ・  へルブ ブライバシー 規約                                                                                                    |

# ※ 当校指定のメールアドレスを使用して頂きます。

#### 手順 ④ ■Zoom Meetings を開く

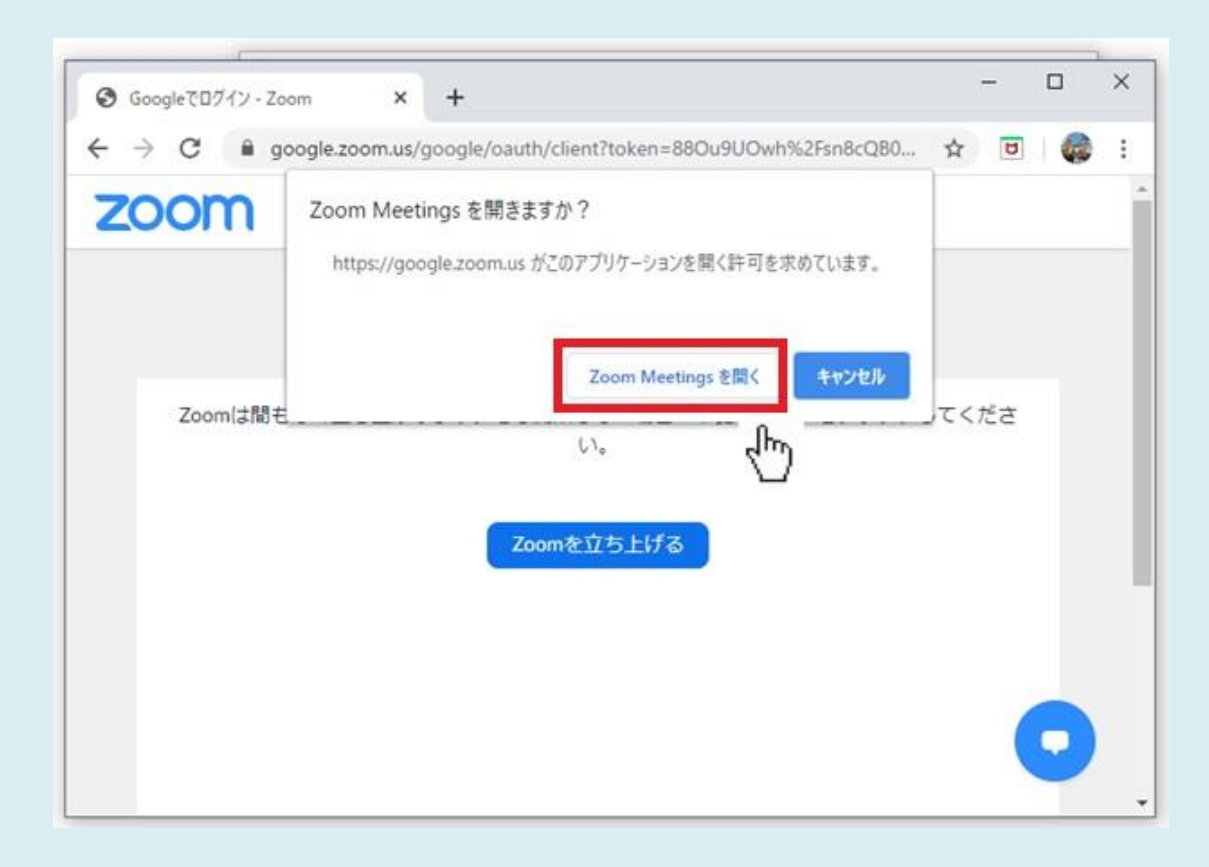

### 手順 🛈 ZoomでWebレッスンを行う

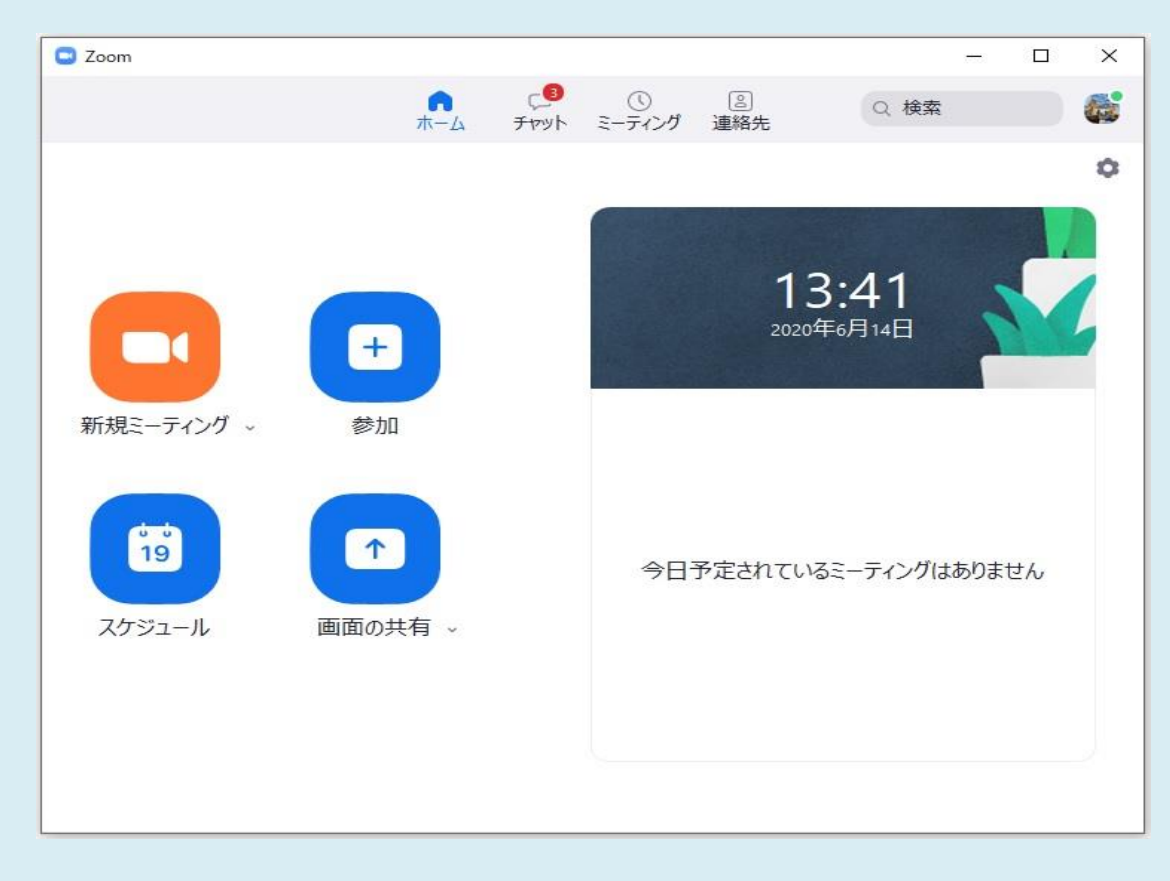

# 手順 **①** Zoomからサインアウトする

| Soom       |            |           |              | -                                            |                   |
|------------|------------|-----------|--------------|----------------------------------------------|-------------------|
|            | <b>市</b> 山 | ₽<br>Jryh | ()<br>ミーティング | <ul><li>②</li><li>Q 検索</li><li>連絡先</li></ul> |                   |
|            |            |           |              | hello. zhe                                   | <u>~~&gt;&gt;</u> |
|            |            |           |              | ◎ 個人 年を追加                                    |                   |
|            |            |           |              | ✿ 設定                                         |                   |
|            | ÷          |           |              | • 利用可能                                       |                   |
| 新規ミーティング 〜 | 参加         |           |              | <ul> <li>● 退席中</li> </ul>                    |                   |
|            |            |           |              | ● 看信拒否                                       | >                 |
| 19         | <b>↑</b>   |           | 소미국          | 最上位機能を試行する                                   |                   |
|            | TTOUT      |           | 107          | へルプ                                          | >                 |
| スケジュール     | 画面の共有 ∨    |           |              | アップデートを確認                                    |                   |
|            |            |           |              | アカウントの切り替え                                   |                   |
|            |            |           |              | サインアウト                                       |                   |
|            |            |           |              | Proにアップグレー                                   | r I               |

### 注意: ■スムーズにZoomにサインインしたい場合はこの手順を追加 (※※※必ず行う操作ではありません※※※)

| 新しいタブ                                    | × +                            | • - • ×                            |
|------------------------------------------|--------------------------------|------------------------------------|
| $\leftarrow \  \   \rightarrow \  \   G$ | G Google で検索するか、URL を入力してください  | ☆ 🚳 ፤                              |
|                                          |                                | Gmail 画像 🗰 💓                       |
|                                          |                                |                                    |
|                                          | Goog                           | hello.<br>hello<br>Google アカウントを管理 |
|                                          | <b>Q</b> Google で検索または URL を入力 | zhe.                               |
|                                          | +                              | ≗* 別のアカウントを追加                      |
|                                          | Chrome ウェ ショートカ                | ッ<br>すべてのアカウントからログアウト<br>する        |
|                                          |                                | プライバシー ボリシー・利用規約                   |
|                                          |                                | <ul> <li>カスタマイズ</li> </ul>         |
|                                          |                                |                                    |

# 手順1.右上のアイコンをクリックするとポップアップメニューが表示されます。 手順2.「すべてのアカウントからログアウトする」をクリック。